# **Density Meters**

# DM40 / DM45 DeltaRange / DM50

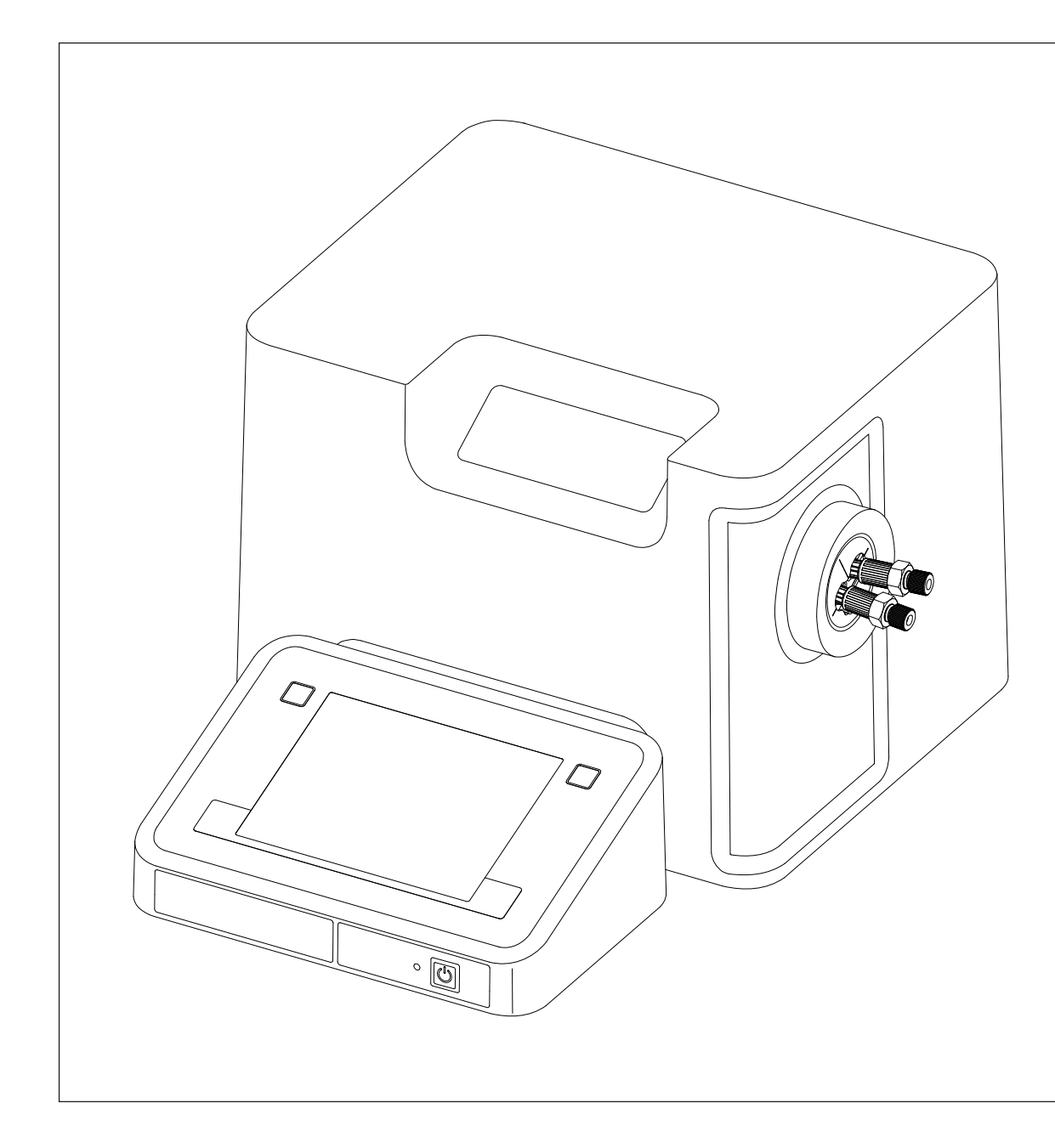

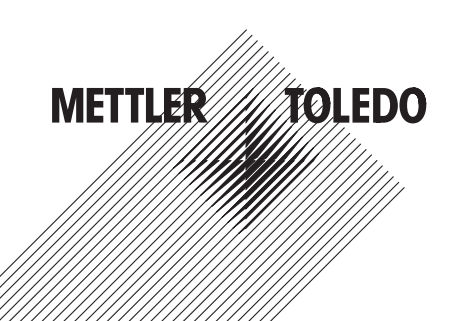

# **Table of Contents**

| 1  | Introduction             |                                               | 5  |
|----|--------------------------|-----------------------------------------------|----|
| 2  | Safety measures          |                                               | 6  |
| 3  | Standard Equipment       |                                               | 7  |
|    | 3.1                      | Optional Accessories                          | 8  |
| 4  | Layout of the Density Me | ters                                          | 12 |
|    | 4.1                      | Front View                                    | 12 |
|    | 4.2                      | Rear View                                     | 13 |
| 5  | Getting Started          |                                               | 15 |
|    | 5.1                      | Removing Transport Lock and Connecting        | 15 |
|    | 5.2                      | Connecting Hardware                           | 15 |
|    | 5.3                      | Defining Setup Settings                       | 16 |
|    | 5.4                      | Global Settings                               | 16 |
|    | 5.5                      | Care and Maintenance                          | 17 |
|    | 5.6                      | Cleaning the Measuring Cell                   | 17 |
|    | 5.7                      | Adjusting the Measuring Cell                  | 18 |
|    | 5.7.1                    | Creating an Adjustment Method                 | 18 |
|    | 5.7.2                    |                                               | 18 |
|    | 5.8                      | Testing the Measuring Cell                    | 19 |
|    | 5.8.1<br>5.8.2           | Creating a lest Method<br>Performing the Test | 19 |
|    | 5.9                      | Performing a Density Measurement              | 19 |
|    | 5.9.1                    | Creating a Measurement Method                 | 19 |
|    | 5.9.2                    | Performing the Measurement                    | 20 |
| 6  | Technical Specifications |                                               | 21 |
| 7  | Maintenance and Service  | )                                             | 23 |
| 8  | Disposal                 |                                               | 24 |
| 9  | Critical Errors          |                                               | 25 |
| 10 | Declaration of System Vo | lidation                                      | 26 |
| 11 | Declaration of Conformit | Y                                             | 27 |
|    |                          | •                                             |    |

# **1** Introduction

#### Simple and compact

The METTLER TOLEDO DM40/DM45 DeltaRange/DM50 Density Meters are modern, compact instruments suitable for use in a vast diversity of application areas. They can be used, for example, in quality control as well as in research and development and meet the most demanding requirements.

These compact density meters perfectly combine simple, easy-to-understand operation with a high level of measuring accuracy and outstanding reliability. With their plug & play capability, they automatically detect external devices and sensors.

The density meters can be operated as standalone instruments or run from a computer using the LabX PC software. Straightforward user guidance on the large color touchscreen enables intuitive operation. User-definable shortcuts allow all functions to be activated directly from the home screen with a single click.

Touchscreen control of the instrument and the method function parameters are described in the Operating Instructions. The Installation Instructions explain all the necessary steps for setting up your instrument. You are then guided through the first density measuring process with the aid of a practical example. If you have any additional questions, METTLER TOLEDO is always available to assist you.

# 2 Safety measures

These instruments have been tested for the applications documented in the appropriate operating instructions. However, that does not absolve you of the responsibility to check for yourself the suitability of the products supplied by us for the procedures and purposes for which you intend to use them. You should therefore observe the following safety measures.

#### Measures for your personal protection

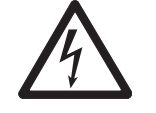

• Ensure that you plug the supplied power cable into a socket that is grounded! In the absence of grounding, a technical fault could be lethal.

Never work in an environment subject to explosion hazards! The housing of the instrument is not gas tight (explosion hazard due to spark formation, corrosion

Test highly combustible, poisonous or corrosive substances under an extractor

• Only use the power supply which was supplied with the device.

hood and follow the normal laboratory rules and precautions.

Risk of electric shock

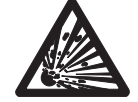

Risk of explosion •

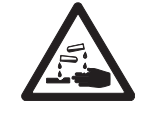

• When using chemicals and solvents, comply with the manufacturer's instructions and the general lab safety rules!

Risk of corrosion

#### Measures for operating safety

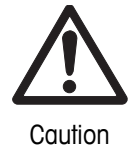

- Do not clean the measuring cell with conc. caustic soda (sodium hydroxide, NaOH) or hydrofluoric acid (HF)! Both substances will chemically corrode the measuring cell.
- Exclude the following environmental influences:

caused by the ingress of gases).

- Direct sunlight
- Air humidity above 80%
- Ambient temperatures below 5  $^{\circ}\mathrm{C}$  and above 35  $^{\circ}\mathrm{C}$
- Powerful electrical or magnetic fields capable of affecting the power supply due to large load changes
- Strong vibrations

Only have the instrument serviced by an authorized METTLER TOLEDO Service agent!

i

# 3 Standard Equipment

All parts are specified with their ordering code and quantity in cases where more than one part is included.

|    | Description                                             | Order number                     |
|----|---------------------------------------------------------|----------------------------------|
|    | Density Meter:<br>- DM40<br>- DM45 DeltaRange<br>- DM50 | 51337000<br>51337001<br>51337002 |
| au | External power supply (100 – 240 Volt)                  | 51192015                         |
|    | Power cable (country-specific)                          | -                                |
|    | In use cover                                            | 51337079                         |
| 5  | Combination ring/open-ended wrench                      | 51192087                         |
|    | Allen wrench                                            | 51192088                         |
|    | Disposable syringe (10 mL)<br>(5 pcs.)                  | 51338100                         |
|    | DM tube / syringe adaptor<br>(1 pc.)                    | 51337154                         |

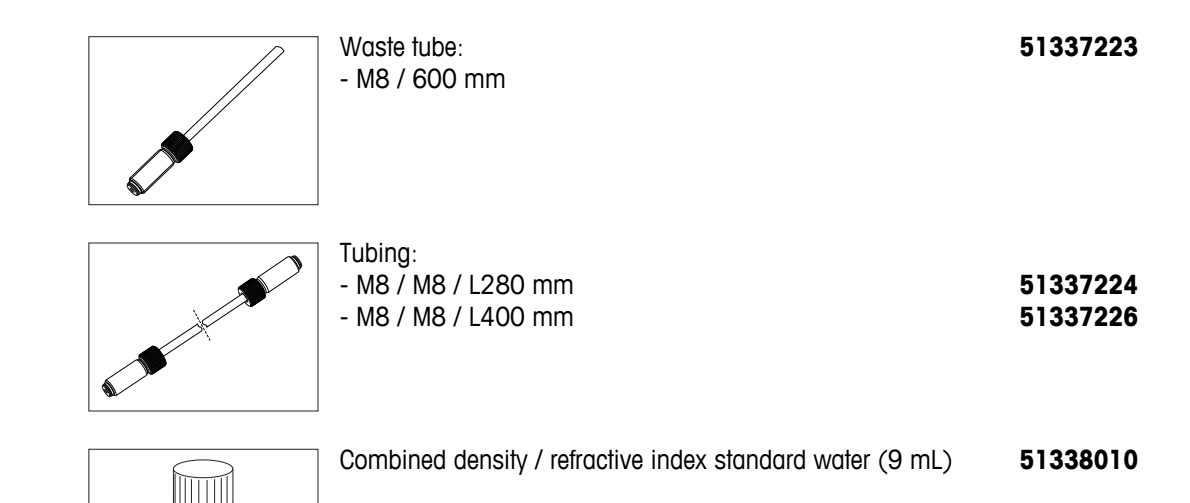

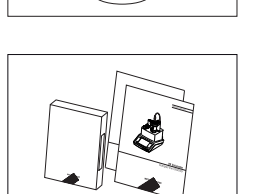

| DM40/45 DeltaRange/50 CD containing operating and instal- | 51710776 |
|-----------------------------------------------------------|----------|
| lation instructions                                       |          |

## 3.1 Optional Accessories

#### Software

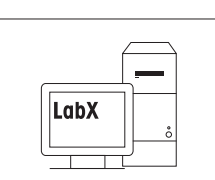

| ٠ | LabX (PC software for the instrument) | LabX |
|---|---------------------------------------|------|
| ٠ | Device licenses for the instrument    |      |

#### External measuring cells

#### **Density modules:**

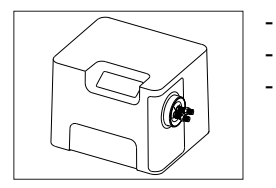

| 51337005 |
|----------|
| 51337006 |
| 51337007 |
|          |

#### **Refractive index modules:**

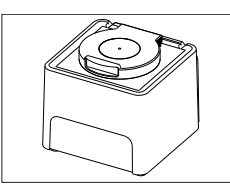

| - RX40                                                | 51337008 |
|-------------------------------------------------------|----------|
| - RX50                                                | 51337009 |
| - RX fixing device (for securing the refractive index | 51337025 |
| module vertically)                                    |          |

| • | RM / RX flow cell with connecting set, incl. | 51337024 |
|---|----------------------------------------------|----------|
|   | - Tubing, M8 / M8 / L400                     | 51337226 |
|   | - Tubing, M8 / M8 / L550                     | 51337227 |
|   | - Tubing, M8 / L400                          | 51337223 |
|   | - O-ring for flow cell                       | 51192068 |
|   | - Protection plate                           | 51337189 |

#### Automation

|    |                                                                                                    | <b>DryPal</b> (drying pump) complete with<br>- desiccator<br>- silicon tube, D6/d3 L500<br>- silica gel                                                                                                    | 51337029<br>51337180<br>51337228<br>51337241                                                             |
|----|----------------------------------------------------------------------------------------------------|----------------------------------------------------------------------------------------------------|----------------------------------------------------------------------------------------------------|
| \$ |                                                                                                    | FillPal (sampling pumps):<br>- FillPal Food<br>- FillPal Chem<br>- Tubing set FillPal Food complete<br>- Tubing set FillPal Chem complete<br>- Shielded sampling tube, L = 25 cm<br>- Tubing, M8 / M8 / L400<br>- Tubing, M8 / M8 / L550 | 51337027<br>51337028<br>51337219<br>51337218<br>51337236<br>51337226<br>51337227                         |
| •  | SC1/SC30 automa<br>- SC1 (sample and<br>- SC1H (heated ver<br>- SC30 (sample an<br>- SC30H (heated ver                                                                                                | <b>tion units:</b><br>cleaning unit)<br>sion of SC1)<br>d cleaning unit for 30 samples)<br>ersion of SC30)                                                                                                    | 51326000<br>51326400<br>51327000<br>51327500                                                             |
| •  | InMotion™ Autosa<br>- Bundle: Flex Base                                                                                                    | <b>mpler</b><br>with 100 mL rack                                                                                                    | 30094290                                                                                                 |
|    | - Flex Base<br>- Flex Rack Kit 25 r<br>- Flex Rack Kit 80 r<br>- Flex Rack Kit 100                                                                                                    | nL beaker (50 samples)<br>nL beaker (27 samples)<br>mL beaker (18 samples)                                                                                                    | 30094291<br>30094124<br>30094125<br>30094126                                                             |
|    | <ul> <li>Pro Base</li> <li>Pro Rack Kit 25 m</li> <li>Pro Rack Kit 80 m</li> <li>Pro Rack Kit 100</li> </ul>                                                                                          | nL beaker (182 samples)<br>nL beaker (69 samples)<br>mL beaker (34 samples)                                                                                                    | 30094292<br>30094129<br>30094130<br>30094131                                                             |
|    | - Max Base<br>- Max Rack Kit 25 r<br>- Max Rack Kit 80 r<br>- Max Rack Kit 100                                                                                                    | mL beaker (303 samples)<br>mL beaker (113 samples)<br>0 mL beaker (55 samples)                                                                                                    | 30094293<br>30094134<br>30094135<br>30094136                                                             |
| Ex | ternal instruments                                                                                                    |                                                                                                    |                                                                                                    |
| •  | SevenCompact S2                                                                                                    | 20 pH/lon                                                                                                    | 30019028                                                                                                 |
| •  | pH connecting kit of<br>- Tubing, M8/M8 L4<br>- Tubing, M8/M8 L5<br>- Cable for pH elect<br>- USB/RS adaptor fo<br>- RS-232C cable<br>- pH electrode<br>- External flow cell<br>- Holding plate for p | complete with<br>400<br>550<br>rode<br>or SevenEasy™ / SevenCompact™ pH meter<br>0H / Conductivity flow cell                                                                                                    | 51337023<br>51337226<br>51337227<br>59902392<br>51105851<br>51190589<br>59902917<br>51337190<br>51337197 |
| •  | SevenCompact S2                                                                                                    | 30 Conductivity                                                                                                    | 30019033                                                                                                 |

|   | <ul> <li>Conductivity connecting kit complete with         <ul> <li>Tubing, M8/M8 L400</li> <li>Tubing, M8/M8 L550</li> <li>USB-RS adaptor for SevenEasy™ / SevenCompact Conductivity™</li> <li>RS-232C cable</li> <li>Conductivity sensor</li> <li>External flow cell</li> <li>Holding plate for pH / Conductivity flow cell</li> </ul> </li> </ul> | 51337022<br>51337226<br>51337227<br>51105852<br>51190589<br>51302885<br>51337190<br>51337197 |
|---|----------------------------------------------------------------------------------------------------|----------------------------------------------------------------------------------------------|
|   | Colorimeter                                                                                                    |                                                                                              |
|   | <ul> <li>Color connecting kit Lovibond complete with</li> <li>Flow cell</li> <li>USB-RS adaptor for Lovibond colorimeter</li> </ul>                                                                                                    | 51337021<br>51337295<br>51105853                                                             |
| i | The Lovibond Type PFX8XX, 9XX or PFXi8XX, 9XX colorimeter is obtainable from Tintome                                                                                                    | eter AG.                                                                                     |
| - | <ul> <li>Color connecting kit Konica Minolta complete with</li> <li>Flow cell</li> <li>USB A-B cable</li> </ul>                                                                                                    | 30025477<br>51337295<br>51191926                                                             |
| i | The colorimeter Type CM-5 or CR-5 and the needed transmittance specimen holder is ob Minolta.                                                                                                    | tainable from Konica                                                                         |
|   | Auxiliary Instruments                                                                                                    |                                                                                              |
|   | Adapter Auxiliary Instruments (USB-RS232 convertor)                                                                                                    | 51105856                                                                                     |
|   | Sensors                                                                                                    |                                                                                              |
|   | <ul> <li>LevelSens (fluid level sensor for waste bottle, incl. attachment strap and 2 m cable)</li> <li>Extension cable 1 m for LevelSens (optional)</li> </ul>                                                                                                    | 51109863<br>51108308                                                                         |
|   | <ul> <li>WasteSens (fluid level sensor for waste bottle) inc.</li> <li>WasteSens holder</li> </ul>                                                                                                    | 51337026<br>51337157                                                                         |
|   | • AtmoSens (atmosheric pressure sensor)                                                                                                    | 51337186                                                                                     |
|   | • ErgoSens (motion sensor)                                                                                                    | 11132601                                                                                     |
|   | Peripherals                                                                                                    |                                                                                              |
|   | ScanStraight (built-in barcode reader) complete                                                                                                    | 51337185                                                                                     |
|   | <ul> <li>Barcode reader (hand-held)</li> <li>USB cable for barcode reader</li> </ul>                                                                                                    | 21901297<br>21901309                                                                         |
|   | LogStraight (fingerprint reader)                                                                                                    | 51192107                                                                                     |
|   | <ul> <li>Printer (USB-P25) inc. cable</li> <li>paper rolls (2 pcs.)</li> <li>ink ribbon (black)</li> </ul>                                                                                                    | <b>11124301</b><br>12120799<br>12120798                                                      |
|   | USB data export box                                                                                                    | 51105855                                                                                     |

#### **Miscellaneous accessories**

| • | Packing complete DM/DX                                          | 51337284 |
|---|-----------------------------------------------------------------|----------|
| • | DM/DX transport lock set                                        | 51337164 |
| • | Cell adaptor (PTFE)                                             | 51337158 |
| • | Mounting tool cell adapter (used for mounting the cell adapter) | 51337293 |
| • | Protective sleeve (blue)                                        | 51337078 |
| • | Coupling piece for M8 screws (set of 2)                         | 51337179 |
| • | Tubing, M8/M8 L280                                              | 51337224 |
| • | Tubing, M8/M8 L400                                              | 51337226 |
| • |                                                                 | 51337227 |
| • |                                                                 | 51322234 |
| • | I UDITIY, INIO/INIO LOUU                                        |          |

# 4 Layout of the Density Meters

# 4.1 Front View

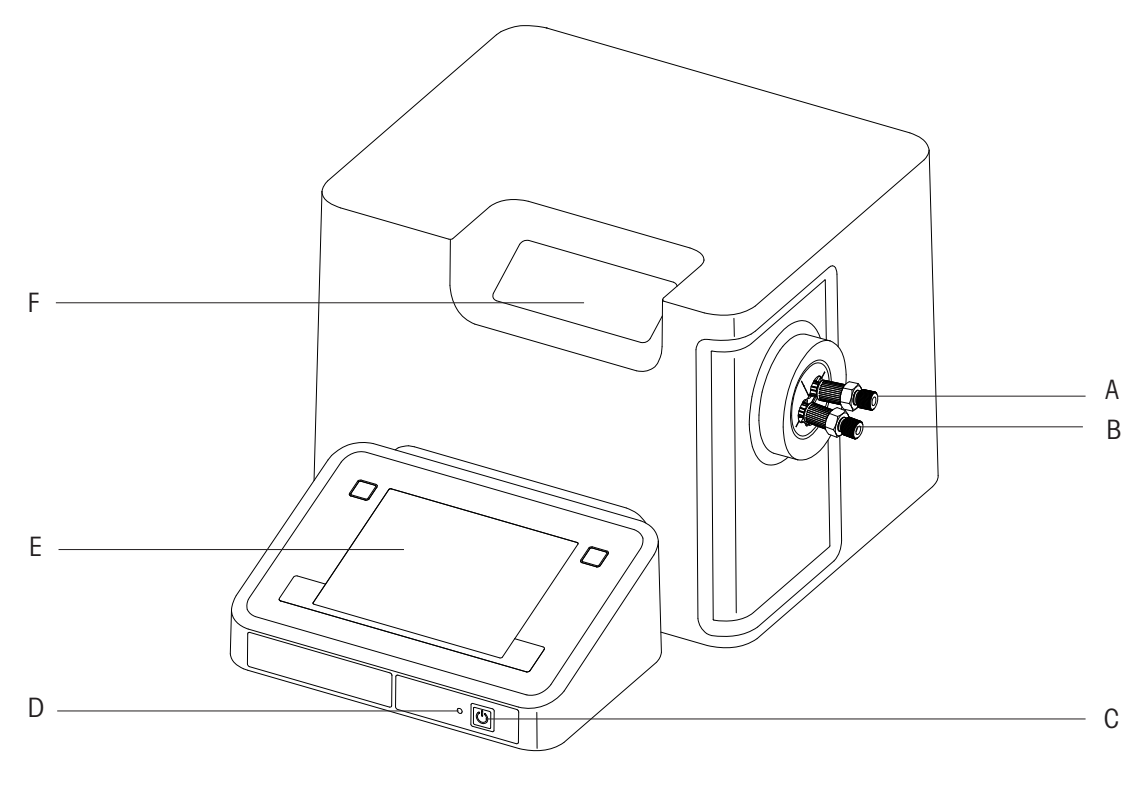

- A: Connection for outlet tube
- B: Connection for inlet tube
- C: On/Off button
- D: Indicator lamp
- E: Touchscreen
- F: Internal cell and viewing window

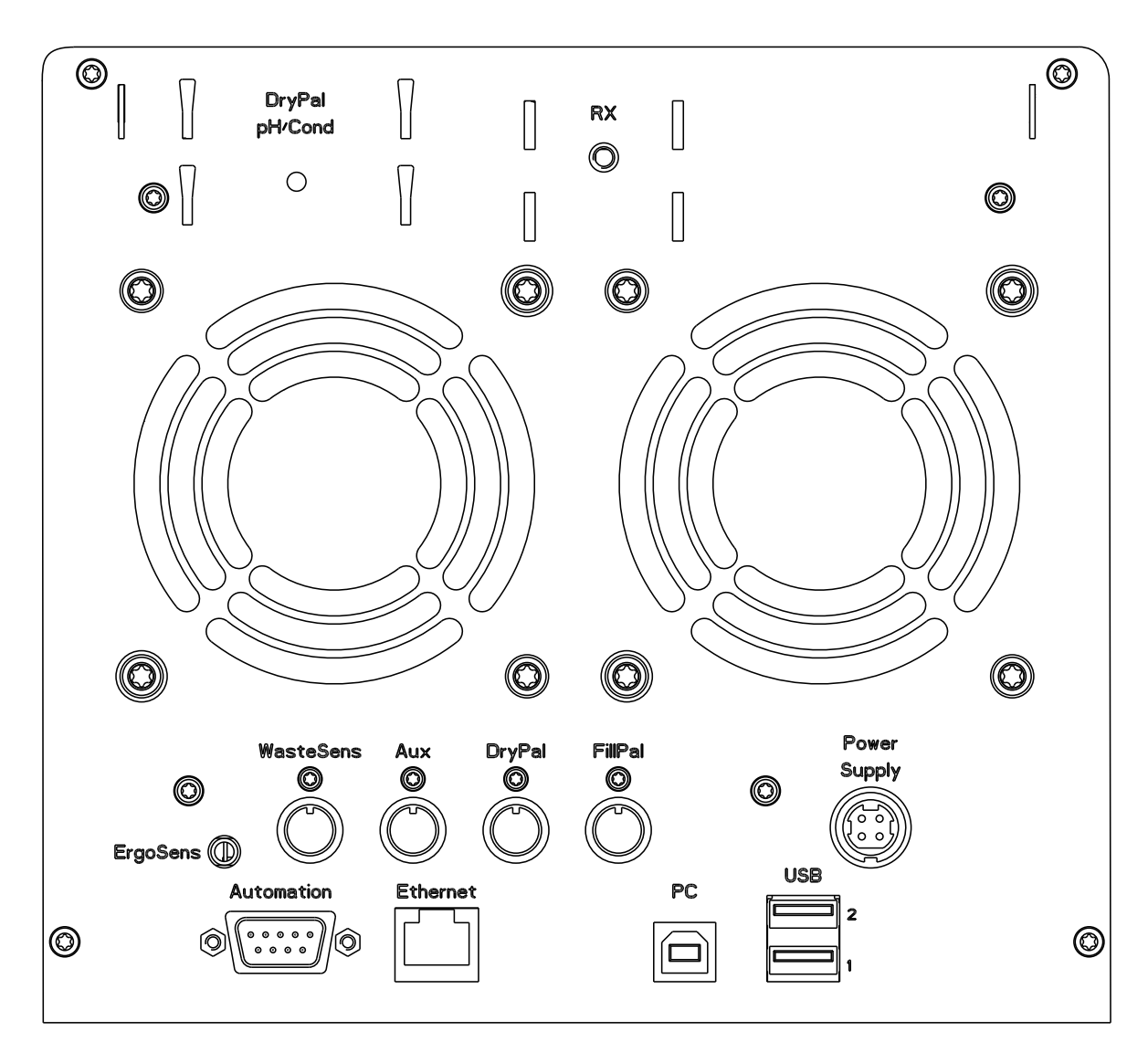

| Connection   | Description                                                                |
|--------------|----------------------------------------------------------------------------|
| DryPal       | Socket for:                                                                |
| pH/Cond      | DryPal (drying pump)                                                       |
|              | External flow cell: pH or conductivity                                     |
| RX           | Socket for fixing plate for stabilizing the external RX refractometer cell |
| ErgoSens     | Connection for infrared motion sensor                                      |
| WasteSens    | Connection for fluid level sensor (WasteSens / LevelSens)                  |
| Aux          | Service connection                                                         |
| DryPal       | Connection for drying pump                                                 |
| FillPal      | Connection for sampling pump                                               |
| Power Supply | Power supply connection                                                    |
| Automation   | Connection for automation unit SC1 or SC30                                 |
| Ethernet     | Network interface for LabX PC software, network export, network printer    |
| PC           | USB interface for LabX PC software                                         |

| Connection  | Description                                |
|-------------|--------------------------------------------|
| USB 1/USB 2 | For connection of various USB devices:     |
|             | Density Module/Refractiv Index Module      |
|             | <ul> <li>InMotion™ Autosamplers</li> </ul> |
|             | External instruments                       |
|             | Fingerprint reader                         |
|             | Barcode reader                             |
|             | USB-P25 printer                            |
|             | AtmoSens                                   |
|             | USB memory stick                           |

# 5 Getting Started

The following sections describe how to connect the instrument, set it up and adjust it, and how to carry out the first measurement.

### 5.1 Removing Transport Lock and Connecting

#### **Removing transport lock**

After unpacking the device, the eight screws (a) on the underside of the unit must be removed before the instrument is connected electrically. To remove the screws, use the combination ring/open-ended wrench supplied.

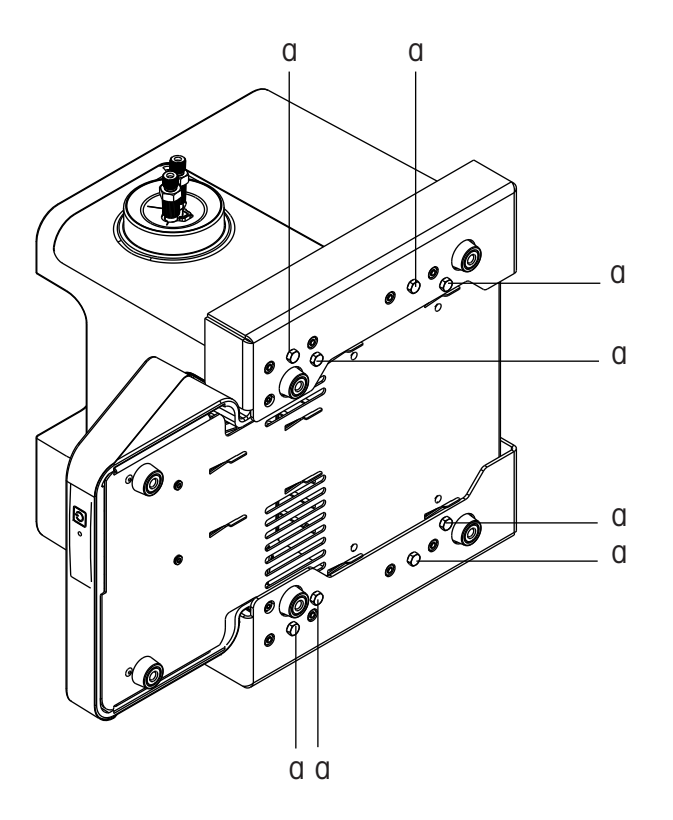

i When shipping or transporting the instrument over long distances, you should refit the transport screws and the original packaging.

#### Connecting the power cable

Plug the power cable into the connection labeled "Power Supply" on the rear panel of the device. Switch on the instrument so that it can adjust to operating temperature.

- Connect the instrument only to a grounded power outlet socket.
- Make sure it matches the instrument's power supply rating.
- The power outlet socket must be easily accessible.

### 5.2 Connecting Hardware

i

i

Connect your additional devices (e.g. printer, sensors, external measuring cells or automation units) to the appropriate sockets on the rear panel of the density meters (see also "Layout of Density Meter: Rear view (page 13)").

- For detailed information on the installation of such devices and the attachment of tubes to the automation units and rinsing/waste reservoirs, please refer to the instruction manuals for the devices concerned.
- When connecting PnP-compatible devices, the PnP parameters are automatically transferred to the instrument setup.

### 5.3 Defining Setup Settings

This section briefly describes which hardware settings you should customize:

#### • Connecting an SC1/SC30:

Navigation: Home > Setup > Hardware > Automation > SC1 or SC30 If you are connecting an SC1 or SC30 automation unit, in the setup you must specify the solvents that are connected to the connections "Rinse 1" and "Rinse 2" on the SC1/SC30.

#### • Connecting an InMotion autosampler

Navigation: Home > Setup > Hardware > Automation > InMotion If you are connecting an InMotion autosampler, in the setup you must define on which port the sampling pump is connected. Optionally also on which port the stirrer and/or PowerShower pump is connected.

#### Connecting a colorimeter:

Navigation: Home > Setup > Hardware > External instruments > Parameters In addition to the device-specific information boxes, there are editable fields for entering the four wavelengths for the colorimeter.

#### Connecting fingerprint reader:

Navigation: Home > Setup > Hardware > Peripherals > Fingerprint reader If you are using a fingerprint reader, the parameter "Activate fingerprint reader" must be set.

 Connecting ErgoSens/WasteSens: Navigation: Home > Setup > Hardware > Sensors
 If you are using these sensors, the parameters "Activate ErgoSens"/"Activate WasteSens" must be set.

#### • Connecting barcode reader:

 $\ensuremath{\text{Navigation}}\xspace$  Home > Setup > Hardware > Peripherals > Barcode reader > Parameters

The format of the barcode must be defined as set out in the Operating Instructions.

#### Connecting auxiliary instruments:

Navigation: Home > Setup > Hardware > Auxiliary instruments The auxiliary instruments must be defined as set out in the Operating Instructions.

### 5.4 Global Settings

#### • Entering device identification:

 $\label{eq:loss} \mbox{Home} > \mbox{Setup} > \mbox{Global settings} > \mbox{System} > \mbox{Identification} \\ \mbox{In the Instrument identification} \mbox{dialog box you can enter your own user-defined ID code in the text box for the parameter "Instrument ID". \\ \mbox{Home} > \mbox{Setup} > \mbox{Identification} \\ \mbox{Home} > \mbox{Setup} > \mbox{Identification} \\ \mbox{Home} > \mbox{Setup} > \mbox{Identification} \\ \mbox{Home} > \mbox{Setup} > \mbox{Identification} \\ \mbox{Home} > \mbox{Setup} > \mbox{Identification} \\ \mbox{Home} > \mbox{Setup} > \mbox{Identification} \\ \mbox{Home} > \mbox{Setup} > \mbox{Identification} \\ \mbox{Home} > \mbox{Setup} > \mbox{Identification} \\ \mbox{Home} > \mbox{Identification} \\ \mbox{Identification} > \mbox{Identification} \\ \mbox{Home} > \mbox{Identification} \\ \mbox{Home} > \mbox{Identification} \\ \mbox{Identification} > \mbox{Identification} \\ \mbox{Identification} > \mbox{Identificati$ 

- Setting date and time: Navigation: Home > Setup > Global settings > System > Date/Time
- Defining physical properties:

Navigation: Home > Setup > Global settings > Physical properties

- Select the desired unit for the parameter "Temperature unit".

- If you are not using an atmospheric pressure sensor (AtmoSens), enter the standard atmospheric pressure for your location (elevation above sea level) according to the table below.

Note: If an AtmoSens is connected, the current atmospheric pressure is displayed and used.

#### Density in relation to pressure

| Height abov | e sea level | Atmospheric<br>pressure | Height above sea level |        | Atmospheric<br>pressure |
|-------------|-------------|-------------------------|------------------------|--------|-------------------------|
| [m]         | [feet]      | [hPa]                   | [m]                    | [feet] | [hPa]                   |
| 0           | 0           | 1013*                   | 1300                   | 4265   | 867                     |
| 100         | 328         | 1001                    | 1400                   | 4593   | 856                     |
| 200         | 656         | 990                     | 1500                   | 4921   | 846                     |
| 300         | 984         | 978                     | 1600                   | 5249   | 835                     |
| 400         | 1312        | 966                     | 1700                   | 5577   | 825                     |
| 500         | 1640        | 955                     | 1800                   | 5906   | 815                     |
| 600         | 1969        | 943                     | 1900                   | 6234   | 805                     |
| 700         | 2297        | 932                     | 2000                   | 6562   | 795                     |
| 800         | 2625        | 921                     | 2100                   | 6890   | 785                     |
| 900         | 2953        | 910                     | 2200                   | 7218   | 776                     |
| 1000        | 3281        | 899                     | 2300                   | 7546   | 766                     |
| 1100        | 3609        | 888                     | 2400                   | 7874   | 756                     |
| 1200        | 3937        | 877                     | 2500                   | 8202   | 747                     |

\*)Factory setting

#### 5.5 Care and Maintenance

#### Attaching an external measuring cell:

Navigation: Home > Setup > Mainten. & Service > Add external cell

Perform the action "Add external cell". In the **Cell** dialog box, the cell type must be selected (Home > Setup > Hardware > Cell).

### 5.6 Cleaning the Measuring Cell

Before you adjust the device, the measuring cell must be cleaned. To do so, first rinse the cell with water and then with acetone. When doing so, proceed as follows:

#### Manual operation

- 1 Attach the syringe adaptor to the lower measuring cell connection (inlet) (**note**: adaptor must be firmly seated).
- 2 Make sure that the outlet tube feeds into a waste reservoir.
- 3 Clean the cell thoroughly several times using a syringe first using a suitable cleaning agent (e.g. water) and then with a mildly volatile solvent (e.g. acetone).

**Note**: If the cell is heavily soiled, other solvents such as Deconex (0.3%) must be used as well.

- 4 After the measuring cell has been cleaned it must be dried. For that purpose you should connect the outlet tube to the DryPal drying tube.
- 5 In the **Automation** dialog, select the parameters "Action = Dry" and "Dry mode = Automatic" (Navigation: Home > Manual > Automation).
- 6 Touch Start.
  - The drying process will start. Note: The drying pump switches off automatically when the cell is dry. The drying process should be completed in approx. 3 minutes.

#### Automatic operation

When using the instrument with a FillPal/SC1/SC30, the actions "Dry" and "Rinse" of the manual operation "Automation" can be used.

For details, refer to the Operating Instructions, "Manual operations > Automation > Action: Dry/Action: Rinse"

#### See also

• Rear View (page 13)

# 5.7 Adjusting the Measuring Cell

## 5.7.1 Creating an Adjustment Method

Navigation: Home > Methods/Products > Methods

This section describes how to create an adjustment method.

You must define a suitable method for adjustment. In the **Adjustments and Tests** setup there is the adjustment set "Air&Water20.00C". You can use that adjustment set for your first adjustment.

- 1 Touch the New button in the Methods dialog box.
  - ⇒ The Method templates dialog box opens.
- 2 In the dialog box, touch the method template "ADJUSTMENT".
  - $\Rightarrow$  The **Configuration** dialog box appears.
- 3 Touch OK.

i

- 4 Touch the method function "Title".
- 5 In the "Method ID" parameter box, enter an ID.
- 6 Touch OK.
  - ⇒ The parameters do not have to be changed for the subsequent method functions; the preset parameters can be accepted.
- 7 Save the method.

### 5.7.2 Performing Adjustment

- Make sure that the measuring cell is clean and completely dry.
- Switch on the device and wait for it to reach operating temperature, which will take at least 15 minutes in the case of the DM40 and 30 minutes with the DM45 or DM50.
   Note: Immediately after switching on, this adjustment is not correct for very long as the volume of the measuring cell's glass vessel changes slightly during the warming-up phase. Therefore, you should check regularly at the start of a series of measurements, e.g. by measuring the density of water, whether the instrument is still measuring accurately. If you identify a systematic deviation, you should perform the adjustment again. The DM40 should be completely stable after approx. 2 hours. With the 5-digit instruments (DM45 and DM50), it can take up to 48 hours.
- 1 Open the new adjustment method you defined at Home > Methods/Products > Methods.
- 2 Touch Start.
  - ⇒ The Start analysis dialog box opens.
- 3 In the dialog box, touch Start.
  - ⇒ The cell is adjusted according to the settings previously entered.

#### Manual method:

When the prompt "Add sample" appears, slowly inject water into the measuring cell with the aid of the syringe and then confirm by pressing **OK**.

#### **Operation with FillPal:**

When the prompt "Immerse aspiration tube in sample" appears, place the aspiration tube in the sample beaker and press **OK** to confirm.

#### Operation with SC1/SC30:

place the sample vial in the automation unit before starting adjustment.

#### Operation with InMotion Autosampler:

place a beaker with water in the rack before starting adjustment.

- i
- In order to obtain a meaningful reading, the sample should run a minimum of approx. 15 cm out of the measuring cell.
- If you have a printer connected, a summary of the adjustment data is printed out at the end of the adjustment process.

#### See also

• Cleaning the Measuring Cell (page 17)

### 5.8 Testing the Measuring Cell

The purpose of this test is to check that the device is fully functional. To be able to perform the test, you have to create a test method.

This section describes how to create a test method and carry out the test.

#### 5.8.1 Creating a Test Method

**Navigation**: Home > Methods/Products > Methods

- 1 Touch the New button in the Methods dialog box.
  - ⇒ The **Method templates** dialog box opens.
- 2 In the dialog box, touch the method template "TEST". Note: The remaining procedure is analogous to that described in the section Creating an adjustment method (page 18).
- 3 Touch the method function "Test".
- 4 Set the parameter "Tolerance d" as follows:
  - ⇒ DM40

Tolerance: 0.0002 g/cm<sup>3</sup>

- ▷ DM45/50 Tolerance: 0.00004 g/cm<sup>3</sup>
- 5 Save the method.

#### 5.8.2 Performing the Test

- Start the test method previously created.
  - A message will inform you whether the test succeeded or failed. If the test fails, you will be given suggestions for possible causes.

#### See also

- Cleaning the Measuring Cell (page 17)
- Performing Adjustment (page 18)

### 5.9 Performing a Density Measurement

For the first measurement sequence, a simple measurement using water can be carried out.

#### 5.9.1 Creating a Measurement Method

This section describes how to create a measurement method.

- 1 Touch the New button in the Methods dialog box (Navigation: Home > Methods/Products > Methods).
  - ⇒ The Method templates dialog box opens.
- 2 Touch the method template "MEASURE" in the Method templates dialog box. Note: The remaining procedure is analogous to that described in the section "Creating an adjustment method (page 18)".

### 5.9.2 Performing the Measurement

Carry out the first measurement using water at 20 °C by starting the method previously created.

#### See also

• Cleaning the Measuring Cell (page 17)

# 6 Technical Specifications

### Density Meters DM40 / DM45 DeltaRange / DM50

Technical specifications of measuring cell

| Measuring cell                                         |                                            | DM40 DM45 Delta Range DM50                                                                                      |                         |                       |
|--------------------------------------------------------|--------------------------------------------|----------------------------------------------------------------------------------------------------|-------------------------|-----------------------|
| Density                                                | Measuring range<br>[g/cm <sup>3</sup> ]    | 0 – 3                                                                                                    | 0 – 3                   | 0 – 3                 |
|                                                        | Limits of error<br>[g/cm <sup>3</sup> ]    | 0.0001                                                                                                    | 0.00002<br>(d: 0.7 - 1) | 0.00002<br>(d: 0 - 1) |
|                                                        |                                            |                                                                                                    | 0.00005<br>(d: 0 - 3)   | 0.00003<br>(d: 1 - 2) |
|                                                        |                                            |                                                                                                    |                         | 0.00004<br>(d: 2 - 3) |
|                                                        | Repeatability (SD)<br>[g/cm <sup>3</sup> ] | 0.00005                                                                                                    | 0.00005                 | 0.000005              |
|                                                        | Resolution<br>[g/cm <sup>3</sup> ]         | 0.0001                                                                                                    | 0.00001                 | 0.00001               |
| Temperature                                            | Range [°C]                                 | 0 - 91                                                                                                    | 0 - 91                  | 0 - 91                |
| (Peltier)                                              | Limits of error [°C]                       | 0.05 (10 – 30)                                                                                                  | 0.02 (15 – 20)          | 0.02 (10 – 30)        |
|                                                        |                                            | 0.1 (0 - 91)                                                                                                    | 0.05 (0 - 91)           | 0.05 (0 - 91)         |
| Permanently stor                                       | ed concentration tabl                      | e                                                                                                    |                         |                       |
| Alcohol                                                | Range [% v/v]                              | 0 - 100                                                                                                    | 0 - 100                 | 0 - 100               |
|                                                        | Limits of error<br>[% v/v]                 | 0.1                                                                                                    | 0.02                    | 0.02                  |
|                                                        | Repeatability<br>(SD) [% v/v]              | 0.1                                                                                                    | 0.01                    | 0.01                  |
| Brix                                                   | Range [% w/w]                              | 0 - 83 1)                                                                                                    | 0 - 83 1)               | 0 - 83 1)             |
|                                                        | Limits of error<br>[% w/w]                 | 0.03                                                                                                    | 0.02                    | 0.006                 |
|                                                        | Repeatability<br>(SD) [% w/w]              | 0.03                                                                                                    | 0.015                   | 0.003                 |
| Viscosity correction                                   |                                            | Yes                                                                                                    | Yes                     | Yes                   |
| Pressure range in the cell <sup>2)</sup>               |                                            | up to 10 bar max.                                                                                               |                         |                       |
| Required sample volume                                 |                                            | at least 1.2 mL (manual injection with syringe)<br>at least 2 mL (complete cycle with attached automation unit) |                         |                       |
| Typical measuring times<br>(inc. thermostatic control) |                                            | approx. 1 to 4 minutes (manual)<br>approx. 2 to 10 minutes (complete cycle with attached automation<br>unit)    |                         |                       |
| Parts in contact with sample                           |                                            | Borosilicate glass, PTFE, FEP, PP (syringe adaptor)                                                             |                         |                       |

 $^{1)}\text{Up}$  to 100% by extrapolation

<sup>2)</sup>measuring cell only

#### Technical specifications of hardware

| Power supply | Input voltage             | 100-240 VAC ±10%            |
|--------------|---------------------------|-----------------------------|
|              | Input frequency           | 50–60 Hz                    |
|              | Primary connection socket | 3 pin, IEC C14              |
|              | Power consumption         | 120 VA                      |
|              | Connected load            | 24 VDC, 5 A                 |
|              | Secondary connection plug | 4 pin, DC plug              |
| CPU          | Processor                 | Marvel PXA270               |
|              |                           | 312 MHz                     |
|              | SDRAM                     | 64 MB                       |
|              | Flash memory              | 256 MB (industrial SD card) |

| Dimensions                                 | Width                       | 272 mm (ex. cell connection)                                                    |  |
|--------------------------------------------|-----------------------------|---------------------------------------------------------------------------------|--|
|                                            | Depth                       | 385 mm                                                                          |  |
|                                            | Height                      | 215 mm                                                                          |  |
|                                            | Weight                      | 13.53 kg                                                                        |  |
| Materials                                  | Housing                     | PP HCT540                                                                       |  |
|                                            | Cover sheet                 | PET                                                                             |  |
|                                            | Protective cover            | Barex 201                                                                       |  |
|                                            | Chassis                     | Stainless steel                                                                 |  |
|                                            | Inlet/outlet tube           | FLEXILON® PFA                                                                   |  |
| Ambient conditions                         | Ambient temperature         | iture 5 °C - 35 °C                                                              |  |
|                                            | Relative humidity           | Max. 80% (non-condensing) at 31<br>°C, with linear reduction to 50% at<br>35 °C |  |
|                                            | Use                         | In interior spaces                                                              |  |
|                                            | Overvoltage category        | 11                                                                              |  |
|                                            | Pollution degree            | 2                                                                               |  |
|                                            | Max. installation height    | 2000 m (above sea level)                                                        |  |
| Connections                                |                             | 1                                                                               |  |
| ErgoSens                                   | Socket                      | 3.5 mm                                                                          |  |
|                                            | (input for infrared sensor) |                                                                                 |  |
| WasteSens                                  | Socket                      | 5-pin mini-DIN                                                                  |  |
|                                            | Voltage                     | 24 V DC ±5% (max. 1000 mA)                                                      |  |
| Aux                                        | Socket                      | 5-pin mini-DIN                                                                  |  |
|                                            | Voltage                     | 24 V DC ±5% (max. 1000 mA)                                                      |  |
| DryPal                                     | Socket                      | 5-pin mini-DIN                                                                  |  |
|                                            | Voltage                     | 24 V DC ±5% (max. 1000 mA)                                                      |  |
| FillPal                                    | Socket                      | 5-pin mini-DIN                                                                  |  |
|                                            | Voltage                     | 24 V DC ±5% (max. 1000 mA)                                                      |  |
| Automation                                 | Socket                      | 9-pin male D-sub                                                                |  |
|                                            | Configuration               | Full-duplex                                                                     |  |
|                                            | Baud rate                   | 4800                                                                            |  |
|                                            | Handshake                   | X-On / X-Off                                                                    |  |
|                                            | Galvanic isolation          | No                                                                              |  |
|                                            | ESD stability               | Min. 1000 V                                                                     |  |
|                                            | Short-circuit protection    | Yes                                                                             |  |
| Ethernet                                   | Socket                      | RJ45                                                                            |  |
|                                            | Speed                       | 10/100 MBit/s                                                                   |  |
| PC                                         | PC connection via USB       | USB full speed                                                                  |  |
| USB1 / USB2                                | USB host                    | USB full speed                                                                  |  |
|                                            | Max. power load             | 400 mA                                                                          |  |
| Display                                    | Technology                  | Color TFT                                                                       |  |
|                                            | Size                        | 5.7"                                                                            |  |
|                                            | Resolution                  | 640 x 480 pixels                                                                |  |
|                                            | Backlighting                | LED                                                                             |  |
|                                            | Brightness control          | Per software 50–100%                                                            |  |
| Input Technology Full-coverage touchscreen |                             | Full-coverage touchscreen                                                       |  |

# 7 Maintenance and Service

#### Cleaning

Clean the casing of the instrument using a cloth moistened with alcohol.

The measuring cell is cleaned using the method function "Clean" (for details refer to "Cleaning the measuring cell (page 17)").

# 8 Disposal

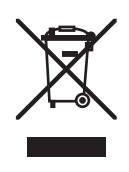

In compliance with European Directive 2002/96/EC on Waste Electrical and Electronic Equipment (WEEE), this instrument must not be disposed of together with domestic waste. This also applies to countries outside the EU, per their specific requirements. Please dispose of this product in accordance with local regulations at the collecting point specified for electrical and electronic equipment.

If you have any questions, please contact the responsible authority or the distributor from which you purchased this instrument.

Should this instrument be passed on to other parties (for private or professional use), the content of this regulation must also be related.

Thank you for your contribution to environmental protection.

# 9 Critical Errors

| Error code | Error                          |
|------------|--------------------------------|
| E007       | Fan 1 stopped                  |
| E030       | Fan 2 stopped                  |
| E028       | Temperature sensor malfunction |
| E029       | Thermomodule malfunction       |
| E031       | Hardware error                 |
| E033       | Memory error                   |
| E064       | Maximum temperature exceeded   |
| E075       | Electric current too high      |
| E076       | Voltage too high               |

# 10 Declaration of System Validation

#### Density Meters (DM40 / DM45 DeltaRange / DM50)

We hereby give notice that this product / system and its software and accessories were developed, tested and successfully certified on the basis of the product life-cycle policies of Mettler-Toledo AG, Analytical. These policies are based on ISO Standard 9001:2000. Life-cycle checkpoint details were reviewed and approved by the Project Steering Group (PSG). The products / systems were tested in respect of functionality and specification prior to shipment. In order to support GLP and validation requirements, we will make the following documents available to authorized persons for inspection:

- Performance specifications
- Market and technical requirements
- Quality plan
- Project management system
- Plan and Test results
- Review reports

Mettler-Toledo AG, Analytical will retain possession of all documents and their reproductions and may wish to conclude a nondisclosure agreement with those requesting access to these documents.

Schwerzenbach, December 2011 Chris Radloff General Manager Business Unit Analytical

Christian Walter Manager Business Area AnaChem

# Declaration of Conformity

|                                                                                                    | EC - DECL<br>EG-Konformitätserklärung<br>KD-Nr.: 51337289                                    | ARATION OF                                                    | CONFORM                                  | <b>1ITY</b><br>Doku-Nr.: 20090025 |
|----------------------------------------------------------------------------------------------------|----------------------------------------------------------------------------------------------|---------------------------------------------------------------|------------------------------------------|-----------------------------------|
| The undersigned, rep                                                                                             | resenting the follow                                                                         | ing manufacturer                                              |                                          |                                   |
| Die Unterzeichnenden vertrete                                                                                    | n das folgende Unternehme                                                                    |                                                               |                                          | (                                 |
|                                                                                                    | Mettier-Toledo                                                                               | DAG (MITANA)                                                  |                                          |                                   |
|                                                                                                    | CH 9603 Sobu                                                                                 | urasse 74<br>vorzonkach Switz                                 | orland                                   |                                   |
| borowith dealered the                                                                                            | t the product                                                                                | verzenbach, Switz                                             | Lenanu                                   |                                   |
| hiermit deklarieren wir, dass da                                                                                 | as Produkt                                                                                   |                                                               |                                          |                                   |
|                                                                                                    | Density Meter                                                                                | /Refractometer                                                |                                          |                                   |
|                                                                                                    | LiquiPhysics                                                                                 | Excellence (Liqui                                             | Physics Excell                           | ence - Series)                    |
|                                                                                                    | For additional                                                                               | types, see page t                                             | type code                                |                                   |
|                                                                                                    | For optional e                                                                               | quipment, see pa                                              | ge accessorie:                           | 5                                 |
| certified model:<br>Modell für Eichprüfung                                                                       |                                                                                              |                                                               |                                          |                                   |
| is in conformity with the mit den folgenden EG-Richtlini                                                         | he provisions of the<br>en (Inkl. Änderungen) übere                                          | following EC directives                                       | (incl. all applicable                    | e amendments)                     |
|                                                                                                    | 2006/95/EC                                                                                   | Low voltage (LV                                               | D)                                       |                                   |
|                                                                                                    | 2004/108/EC                                                                                  | Electromagnetic                                               | compatibility (E                         | EMC)                              |
| and that the standard<br>und die Normen zur Anwendur<br>Last two digits of the<br>Die letzten zwei Zahlen des Ja | ls have been applied<br>ng gelangten.<br>year in which the CI<br>hres der Erst-GE-kennzeichn | d.<br>E marking was affixed:<br>The des Produkts mit dem CE Z | 09                                       |                                   |
| 21.12.2009                                                                                                    | Chris Radloff<br>General Manager                                                             | leille/A                                                      | Christian Walter<br>Manager Strategic Bl | usiness Unit Anachem              |
| References of standa<br>Harmonized standard                                                                      | ards for this declarat<br>Is of Europe and Sw                                                | ion of conformity, or pa<br>/itzerland:                       | arts thereof:                            |                                   |
| Safety standards:                                                                                                |                                                                                              |                                                               |                                          |                                   |
| IEC/EN61010-1:2                                                                                                  | 2001, IEC/EN610                                                                              | 010-2-010:2003                                                |                                          |                                   |
| EMC standards:                                                                                                   |                                                                                              |                                                               |                                          |                                   |
| EN61326-1:2006                                                                                                   | (class B)                                                                                    |                                                               |                                          |                                   |
| EN61326-1:2006                                                                                                   | (Minimal requir                                                                              | rements)                                                      |                                          |                                   |
| Metrological standard                                                                                            | ls:                                                                                          |                                                               |                                          |                                   |
|                                                                                                    |                                                                                              |                                                               |                                          |                                   |
| IP standards:                                                                                                    |                                                                                              |                                                               |                                          |                                   |
|                                                                                                    |                                                                                              |                                                               |                                          |                                   |
| Standards for Canad                                                                                              | a, USA and Australi                                                                          | a:                                                            |                                          |                                   |
| CAN/CSA C22.2<br>UL Std. No. 6101                                                                                | No. 61010-1-04<br>0-1 (2nd Editio                                                            | & -2-010<br>n)                                                |                                          |                                   |
| FCC, Part 15, cla<br>AS/NZS CISPR 1                                                                              | uss A (Declarati<br>1, AS/NZS 6100                                                           | on)<br>10.4.3                                                 |                                          |                                   |
| leased: 9.12.2004 / ATL                                                                                          |                                                                                              | Seite 1 von 3                                                 |                                          | printed: Dez. 2009                |

# EC - DECLARATION OF CONFORMITY

| KD-Nr.: 51337289                                                                                                    |                                                        | Doku-Nr.: 20090025 |
|----------------------------------------------------------------------------------------------------|--------------------------------------------------------|--------------------|
| Type code<br>Typenschlüssel                                                                                                    |                                                        |                    |
| other types of same construction:<br>andere Typen/Modelle mit der gleichen Konstruktion:                                                                                                    |                                                        | して                 |
| LiquiPhysics Excellence, DM50 + RX50<br>LiquiPhysics Excellence, RM50 + DX45 DeltaRange                                                                                                    | Tested type<br>Tested type                             |                    |
| LiquiPhysics Excellence<br>aaa<br>bbbbbbbbbbbbbbbbbbbbbbbbbbbbbbbbb                                                                                                    | Series name<br>Model name (DM, RM, DX, RX)<br>Accuracy |                    |
| 2222222                                                                                                    | Level (Accessories, firmware)                          |                    |
| Where a in the model designation can be any letter A to Z. Where b and c in the model designation can be any number 0 to 9 or any letter A to Z denoting SELV/ELVEL secondary circuits or minor mechanical differences. |                                                        |                    |
|                                                                                                    |                                                        |                    |
|                                                                                                    |                                                        |                    |
|                                                                                                    |                                                        |                    |
|                                                                                                    |                                                        |                    |
|                                                                                                    |                                                        |                    |
|                                                                                                    |                                                        |                    |
|                                                                                                    |                                                        |                    |
|                                                                                                    |                                                        |                    |
|                                                                                                    |                                                        |                    |
| Remarks<br>Bernerkungen:                                                                                                    |                                                        |                    |
|                                                                                                    |                                                        |                    |
|                                                                                                    |                                                        |                    |
|                                                                                                    |                                                        |                    |
|                                                                                                    |                                                        |                    |
| released: 9.12.2004 / ATL                                                                                                    | Seite 2 von 3                                          | printed: Dez. 2009 |

# EC - DECLARATION OF CONFORMITY

5

|                                                        | KD-Nr.: 51337289 |               | Doku-Nr.: 20090025 |
|--------------------------------------------------------|------------------|---------------|--------------------|
| Accessories<br>Zubehör und Optionen                    |                  |               | CE                 |
| DryPal<br>FillPal<br>WasteSens<br>ErgoSens<br>AtmoSens |                  |               |                    |
|                                                        |                  |               |                    |
|                                                        |                  |               |                    |
|                                                        |                  |               |                    |
|                                                        |                  |               |                    |
|                                                        |                  |               |                    |
|                                                        |                  |               |                    |
| released: 9 12 2004 / ATL                              | ····             | Seite 3 von 3 | nrinted: Dez. 2000 |

released: 9.12.2004 / ATL

Seite 3 von 3

printed: Dez, 2009

# To protect your product's future:

METTLER TOLEDO Service assures the quality, measuring accuracy and preservation of value of this product for years to come.

Please request full details about our attractive terms of service.

www.density.com

For more information

Mettler-Toledo AG, Analytical CH-8603 Schwerzenbach, Switzerland Tel. +41 (0)44 806 77 11 Fax +41 (0)44 806 73 50 www.mt.com

Subject to technical changes. © Mettler-Toledo AG 03/2014 51710780C

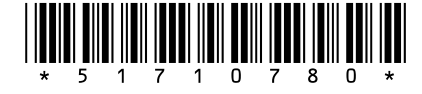